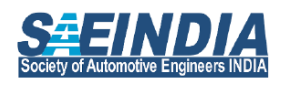

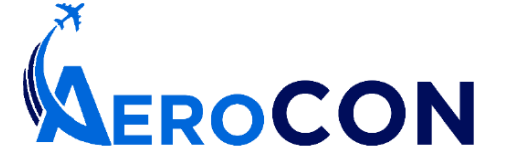

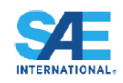

AeroCON 2024, 6-7 June 2024, Bangalore, India https://saeindia.org/aerocon2024

## ABSTRACT SUBMISSION INSTRUCTIONS

## Submission Link:

https://www.sae.org/servlets/techpapers/enterAbstractForPapers.do?method=formView&evtSchedGenNum =351371&prodGrpCd=SPEC&evtName=AEROCON

- Before clicking the submission link, be sure your abstract is written. It is important to know that when submitting an abstract you will be required to provide a title, a 250-300 word abstract and the author(s) information. You must also have gone through the various "Topics of Special Interest" and "Topics of General Interest" as listed in conference website call for submissions and decided the specific topic that matches your submission.
- 2. On clicking the submission link, you will be asked to login to the SAE website with a user id and password in SAE MyTechZone. If you have not been involved with SAE previously, click on the *"Need a User ID and Password"* to create an SAE account before submitting your abstract.

| SAE Home                                                                        | Contact Us   Help   Shopping Cart                                                                                                    |
|---------------------------------------------------------------------------------|----------------------------------------------------------------------------------------------------|
| SAE MyTechZone                                                                  | My Home                                                                                                    |
| SAE Login<br>User Id:<br>Password:                                              | MyTechZone<br>Welcome to the online SAE technical paper and session development tool - MyTechZone. This system is a<br>tool for all of SAE's conference volunteers, including authors, co-authors, presenters, technical paper<br>reviewers, technical session organizers, and activity chairs. Your must lon in (using your SAE website login) |
| Remember Me<br>Need a User ID<br>and Password to Login?                         | to access MyTechZone.                                                                                                    |
| Forgot your Password?<br>• You must be logged<br>in to access this<br>resource. |                                                                                                    |

3. Once you login, the abstract submission form will be displayed. Please enter the appropriate title for your submission. In *"Paper Type"*, select *"Written & Oral Presentation"* for Paper submission, or select *"Oral Only Presentation"* for Presentation submission. Kindly refer conference website call for submission to understand better on the appropriate type to be chosen.

| Paper Title: |                                                  |    |
|--------------|--------------------------------------------------|----|
|              | (In the appropriate mix of upper and lower case) | // |
| Paper Type : | Select Presentation Type V                       |    |
|              | Select Presentation Type                         |    |
|              | Written & Oral Presentation                      |    |
|              | Oral Only Presentation                           |    |

4. Select the session track based on the topic pertaining to your submission. Only one session track can be selected.

| Selec      | t Session                                                                        |                             |
|------------|----------------------------------------------------------------------------------|-----------------------------|
| 0          | AC500 Aerospace Systems Engineering                                              | View Session<br>Description |
| 0          | AC300 Avionics Systems – Displays, Control, Guidance, Navigation & Communication | View Session<br>Description |
| 0          | AC400 Flight & Space Dynamics                                                    | View Session<br>Description |
| 0          | AC200 Materials, Structures & Manufacturing                                      | View Session<br>Description |
| 0          | AC600 New Technologies Integration                                               | View Session<br>Description |
| $\bigcirc$ | AC100 Sustainability & Circularity (Special Interest Topics)                     | View Session<br>Description |

## To view the topics pertaining to a session, please click on "Session Description".

| 0                                | AC500 Aerospace Systems Engineering                                                                                                    | View Session<br>Description  |
|----------------------------------|----------------------------------------------------------------------------------------------------|------------------------------|
| 0                                | AC300 Avionics Systems – Displays, Control, Guidance, Navigation & Communication                                                                                                    | Close Session<br>Description |
| Orga<br>to):<br>•<br>•<br>•<br>• | nizers of this session are seeking submissions on the following topics: (ir<br>Next Gen Avionics<br>Flight Deck of the Future<br>Security & Information Assurance<br>Single Pilot Operations<br>Trust in Automation<br>Adaptive control<br>Path planning<br>Formation, self-organizing<br>Actuation & Sensing Systems<br>Vision, computation, perception, intelligence | ncluding, but not limited    |
| 0                                | AC400 Flight & Space Dynamics                                                                                                    | View Session<br>Description  |
| 0                                | AC200 Materials, Structures & Manufacturing                                                                                                    | View Session<br>Description  |

## 5. Enter a 250-300 Word abstract of your submission

| nter a 250-300 Wo | rd Abstract Describing | the Paper's Content |  |
|-------------------|------------------------|---------------------|--|
|                   | a notified boothbing   |                     |  |
|                   |                        |                     |  |
|                   |                        |                     |  |
|                   |                        |                     |  |
|                   |                        |                     |  |
|                   |                        |                     |  |
|                   |                        |                     |  |
|                   |                        |                     |  |
|                   |                        |                     |  |
|                   |                        |                     |  |

6. Select Your Role(s) for Submission (select all that applies) and click on "Submit Abstract".

| Select Your Role(s) for Paper (Select a                                   | all that apply.)                                                                                                    |
|---------------------------------------------------------------------------|----------------------------------------------------------------------------------------------------|
| Primary Author                                                            | Co-Author                                                                                                    |
| Presenter                                                                 | Corresponding Contact                                                                                                    |
| Upon submission of your abstract, y<br>Information Form (APIF), where you | ou will be directed to the online Author/Participant<br>will enter all applicable author and co-author information.<br>Submit Abstract> |

- 7. You will receive an automated email acknowledging your abstract submission. Please check your Spam/ Junk folder in your email inbox too for the automated email. The email will also indicate your submission number for reference.
- 8. To add additional co-authors, enter the last name and email address of the co-author and click on Search

| Query Participant Options | Cance                |
|---------------------------|----------------------|
| Search Cust Num           | Or Email & Last Name |
| Member or Customer # :    | Last:                |
| Sear                      | ch > Email:          |

9. If the co-author information is not there in the submission tool, the option to enter the details would appear. Click on Enter.

| Edit Criteria |
|---------------|
|               |
| er            |
|               |
|               |

10. Enter the required details for the co-author and click on "Add Participant". Please note that coauthor will also receive an automated email indicating of being associated with the submission, with a request for confirmation.

| Add New Pa                                      | articipant                |             |          |            |          |        |               |         | Cancel     |
|-------------------------------------------------|---------------------------|-------------|----------|------------|----------|--------|---------------|---------|------------|
| Type(s):                                        |                           | uthor 🗆 C   | o-Author | Prese      | nter 🗆   | Corres | sponding Cor  | ntact   |            |
| Details                                         |                           |             |          |            |          |        |               |         |            |
| Prefix:                                         | ~                         |             |          | Last:      |          |        |               |         |            |
| First:                                          |                           |             |          | Middle:    |          |        |               | Suffix: | ~          |
| Birth<br>Date:                                  |                           |             |          | Gender:    |          | ~      |               |         |            |
| Employer                                        |                           |             |          |            |          |        |               |         |            |
| Employer N                                      | lame:                     |             |          |            |          |        |               |         | Find >     |
| Job Title:                                      |                           |             |          |            |          |        |               |         |            |
| Address                                         |                           |             |          |            |          |        |               |         |            |
| Туре:                                           | Business N                | •           |          |            |          |        |               |         |            |
| Dept:                                           |                           |             |          |            |          |        | Mail Stop:    |         |            |
| Suite/Apt:                                      |                           |             |          |            |          |        | . da          |         |            |
| Street:                                         |                           |             |          |            |          |        |               |         |            |
| City:                                           |                           |             |          |            |          |        |               |         |            |
| Country:                                        |                           | ✓ St        | ate/Prov | :          |          | ~      | Postal:       |         |            |
| Communic                                        | ation                     |             |          |            |          |        |               |         |            |
| <b>Type</b><br>Business F<br>Home Pho<br>Email: | Num<br>Phone: (<br>pne: ( | iber / Addr | ess (Do  | not includ | e the co | ountry | prefix in pho | one num | ibers.)    |
|                                                 |                           |             |          |            |          |        |               | Add D   | orticipont |

Once the abstract submission is completed, please await notification of shortlisting of abstract. Please refer to conference website call for submissions for more details.